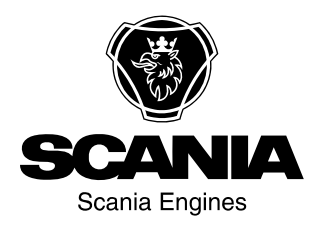

## Operator's manual 4000 Instrumentation en-GB 2 268 463

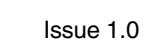

| Preface                                          |
|--------------------------------------------------|
| Functions                                        |
| Instrument panel                                 |
| Display navigation                               |
| Overview of measured values for the generator6   |
| Overview of measured values for the electrical   |
| power network                                    |
| Detailed measured values for the generator . 10  |
| Detailed measured values for the electrical pow- |
| er network                                       |
| Monitored current                                |
| Detailed analogue input measured values 14       |
| Digital inputs and outputs                       |
| Digital inputs and outputs 1-8                   |
| Digital inputs and outputs 9-16 17               |
| J1939                                            |
| Messages from J1939 20                           |
| Time and date                                    |
| Counter                                          |
| Start counter                                    |
| Inspection indicator                             |
| Alarm messages                                   |
| The four sub views of the display 26             |
| Measured values                                  |
| Messages                                         |
| Operation                                        |
| Display buttons 27                               |
| Operating modes                                  |
| Display buttons for selecting operating mode28   |
| Stop operating mode                              |
| Automatic operating mode                         |
| Manual operating mode                            |
| Components in the central electric unit 32       |

#### Preface

This Operator's manual describes operation of instrument panel 4000. The information was correct at the time of going to press. Scania reserves the right to make alterations without prior notice.

#### Note:

This Operator's manual describes a generator set that is equipped with all available options. Ignore inputs and outputs, functions, views and other details not found on your generator set.

This Operator's manual is for guidance only; this is because the large number of parameter settings does not make it possible to describe every possible combination.

#### Note:

Always use Scania spare parts for repair work.

#### **Functions**

Instrument panel 4000 is a microcontrollerbased instrument panel used to start and stop the generator set manually or automatically via an external signal.

The instrument panel runs and monitors parameters to ensure trouble-free operation of the generator set. The instrument panel display displays the operational status and display messages.

Instrument panel 4000 has the following functions:

- Operates the generator set.
- Protects the engine and generator.
- Measures engine data: oil pressure and temperature, coolant temperature, battery voltage, engine speed, inspection etc.
- Measures generator data: voltage, current, power, etc.
- Starts the engine.
- Displays alarms, trips the miniature circuit breakers and switches off the engine.
- With the generator set in standby mode: starting the generator set automatically when a power failure is detected on the electrical power network.

• Communicating with the engine control unit via CAN for diagnostics and prognostics.

### Instrument panel

The illustration below displays the instrument panel with switches, indicator lamps and display.

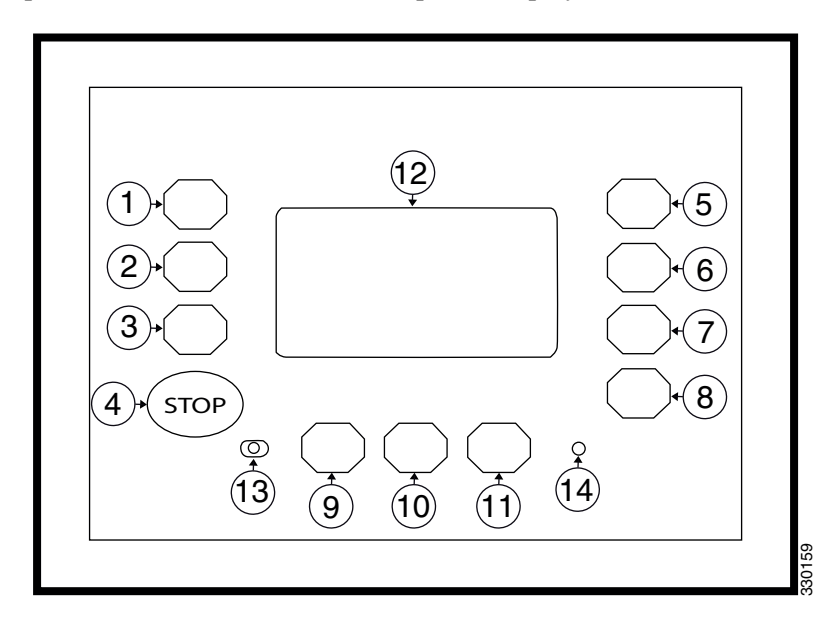

| Item         | Function                                                                                                |
|--------------|----------------------------------------------------------------------------------------------------|
| 1-3 and 5-11 | Display buttons with functions dependent on the oper-<br>ating mode selected.                           |
| 4            | The STOP switch is always active and switches off the generator set engine when it is pressed.          |
| 12           | The display contains display buttons and displays measured values, operating mode and display messages. |
| 13           | The left-hand indicator lamp indicates that the instru-<br>ment panel is in operating mode stop.        |
| 14           | The right-hand indicator lamp indicates that there are alarm messages in the instrument panel.          |

### **Display navigation**

The information content comprises different views.

The display buttons that are available in each view are described below.

# Overview of measured values for the generator

This view is displayed on start up and is available in all application modes.

The generator symbol G located at the top of the display in front of the frequency value, indicates that the generator measured values are being displayed.

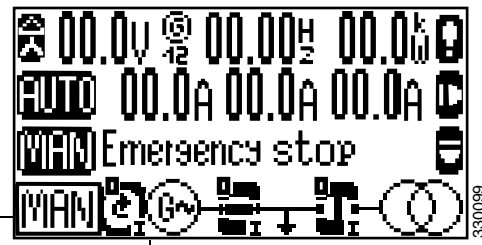

|        | Navigate to the payt view                                                                                                    | 9       | <u>ii</u> + i |
|--------|----------------------------------------------------------------------------------------------------|---------|---------------|
| 330125 | Generator m                                                                                                    | easured | values        |
| 330124 | Display the main menu.                                                                                                    |         |               |
| 330126 | Display generator voltages (between phases and between phase and neutral conductor).                                                       |         |               |
| 330127 | Display unacknowledged alarm messages.                                                                                                    |         |               |
| 330128 | Acknowledge display messages and cancel the alarm<br>signal. Only displayed if the alarm indicator lamp is<br>flashing.                    |         |               |
| 330129 | Start or switch off the engine. Only displayed in man-<br>ual operating mode.                                                              |         |               |
|        | Open or close the circuit breaker in the generator set<br>or in the automatic transfer switch. Only displayed in<br>manual operating mode. |         |               |

|             | Switch to automatic operating mode. |
|-------------|-------------------------------------|
|             | Switch to manual operating mode.    |
| STOP EELOEE | Switch to operating mode stop.      |

## Overview of measured values for the electrical power network

This view is only available in the application modes that include the opening and closing of the circuit breaker in the generator set and in the automatic transfer switch.

This view is displayed when the display button for next view is pressed.

The network symbol, which is located at the top of the display in front of the frequency value, indicates that the network measured values are being displayed.

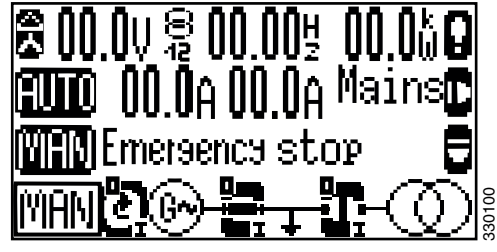

Measured values for the electrical power network

| 25                 | Navigate to the next view.                                                                                                    |
|--------------------|----------------------------------------------------------------------------------------------------|
| 33012              |                                                                                                    |
| 330134             | Navigate to the previous view.                                                                                                    |
| <b>ス</b><br>330126 | Display mains voltages (between phases and between phase and neutral conductor).                                                           |
| 330127             | Display unacknowledged alarm messages.                                                                                                    |
| 330129             | Start or switch off the engine. Only displayed in man-<br>ual operating mode.                                                              |
|                    | Open or close the circuit breaker in the generator set<br>or in the automatic transfer switch. Only displayed in<br>manual operating mode. |
|                    | Switch to automatic operating mode.                                                                                                    |
|                    | Switch to manual operating mode.                                                                                                    |

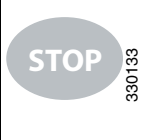

Switch to operating mode stop.

# Detailed measured values for the generator

This view is available in all application modes.

This view is displayed when the display button for next view is pressed.

All generator measured values are displayed.

#### Note:

The view may deviate from this example (3phase with neutral conductor), depending on the configured system.

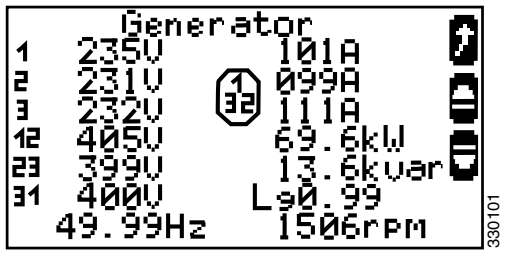

Detailed measured values for the generator

|                                         | Novigoto to the port view                                 |
|-----------------------------------------|-----------------------------------------------------------|
|                                         | Navigate to the next view.                                |
| 1125                                    |                                                           |
| 330                                     |                                                           |
|                                         | Navigate to the previous view.                            |
|                                         |                                                           |
| 33013                                   |                                                           |
|                                         | Paturn to the Home view                                   |
|                                         | Return to the nome view.                                  |
| J135                                    |                                                           |
| See See See See See See See See See See |                                                           |
|                                         | Switch to operating mode stop.                            |
| STOP 🖁                                  |                                                           |
| 330-                                    |                                                           |
|                                         |                                                           |
| 1/2/3                                   | Displays generator voltages $V_{L1N}/V_{L2N}/V_{L3N}$ and |
|                                         | generator currents $I_{L1}/I_{L2}/I_{L3}$ .               |
| 12/23/31                                | Displays generator voltages $V_{L12}/V_{L23}/V_{L31}$ .   |
| 00.00Hz                                 | Displays generator frequency.                             |
| 000kW                                   | Displays actual generator output.                         |
| 000kvar                                 | Displays reactive generator output.                       |
| 1.00                                    | Displays generator output factor $= 1$ .                  |
| Lg0.00                                  | Displays generator output factor (inductive load).        |
| Ld0.00                                  | Displays generator output factor (leading).               |
| _                                       | Displays the phase rotation clockwise.                    |
| $\square$                               |                                                           |
| 36                                      |                                                           |
|                                         |                                                           |
|                                         | Displays the phase rotation anticlockwise.                |
|                                         |                                                           |
| 34 6 5                                  |                                                           |
|                                         |                                                           |

# Detailed measured values for the electrical power network

This view is only available in the application modes that include the opening and closing of the circuit breaker in the generator set and in the automatic transfer switch.

This view is displayed when the display button for next view is pressed.

All network measured values are displayed.

#### Note:

The view may deviate from this example (3phase with neutral conductor), depending on the configured system.

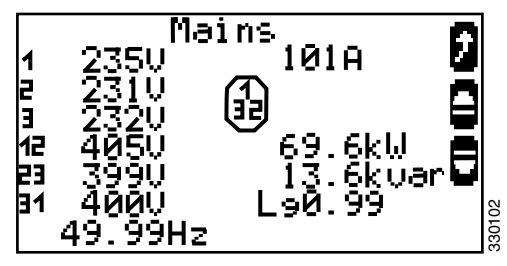

*Detailed measured values for the electrical power network* 

|          | Navigate to the next view.                                                                           |
|----------|----------------------------------------------------------------------------------------------------|
| 330125   |                                                                                                    |
|          | Navigate to the previous view.                                                                       |
| 330134   |                                                                                                    |
|          | Return to the Home view.                                                                             |
| 330135   |                                                                                                    |
| STOP     | Switch to operating mode STOP.                                                                       |
| 1/2/3    | Displays mains voltages $V_{L1N}/V_{L2N}/V_{L3N}$ and prospective currents $I_{L1}/I_{L2}2/I_{L3}$ . |
| 12/23/31 | Displays mains voltages $V_{L12}/V_{L23}/V_{L31}$ .                                                  |
| 00.00Hz  | Displays mains frequency.                                                                            |
| 000kW    | Displays actual mains output.                                                                        |
| 000kvar  | Displays reactive mains output.                                                                      |
| 1.00     | Displays generator output factor $= 1$ .                                                             |
| Lg0.00   | Displays generator output factor (inductive load).                                                   |
| Ld0.00   | Displays generator output factor (leading).                                                          |
|          | Displays the phase rotation clockwise.                                                               |
|          |                                                                                                    |

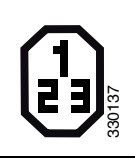

Displays the phase rotation anticlockwise.

#### **Monitored current**

This view is available in all operating modes.

This view is displayed when the display button for next view is pressed.

The value to the right of the arrow symbol displays the maximum current measured by the instrument panel.

If the instrument panel is configured to monitor ground current no network current value is displayed here.

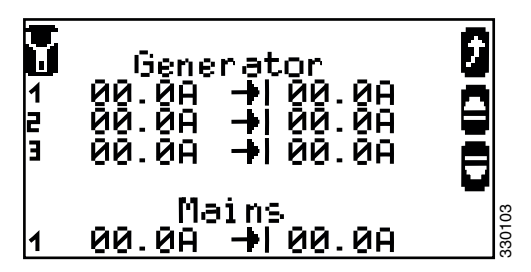

Monitored current

| 330125 | Navigate to the next view.                                                                                                    |
|--------|----------------------------------------------------------------------------------------------------|
| 330134 | Navigate to the previous view.                                                                                                    |
|        | Return to the Home view.                                                                                                    |
| 330138 | The actual measured value is displayed to the left of<br>the arrow symbol. The maximum measured value is<br>displayed to the right of the arrow symbol. |
| 330139 | Zero the maximum measured value.                                                                                                    |
| STOP E | Switch to operating mode stop.                                                                                                    |
| 1/2/3  | Displays generator currents $I_{L1}/I_{L2}/I_{L3}$ and network current $I_L$ .                                                                          |

# Detailed analogue input measured values

This view is available in all operating modes.

This view is displayed when the display button for next view is pressed.

The analogue input measured values are displayed graphically and numerically.

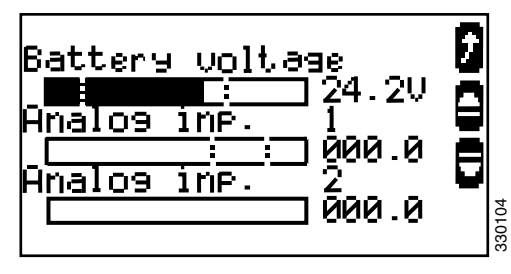

Detailed analogue input measured values

| 330125 | Navigate to the next view.     |
|--------|--------------------------------|
| 330134 | Navigate to the previous view. |
|        | Return to the Home view.       |
| STOP   | Switch to operating mode stop. |

### Digital inputs and outputs

This view is available in all application modes.

This view is displayed when the display button for next view is pressed.

The status of digital inputs and outputs is displayed.

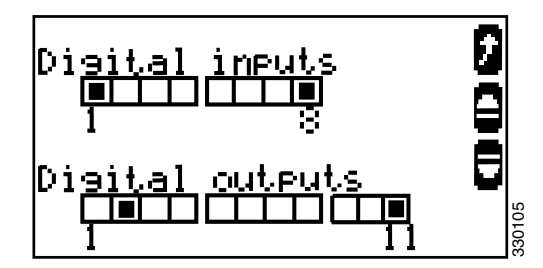

Digital inputs and outputs

| 330125    | Navigate to the next view.                                                                                                    |
|-----------|----------------------------------------------------------------------------------------------------|
| 330134    | Navigate to the previous view.                                                                                                    |
| 330135    | Return to the Home view.                                                                                                    |
| STOP STOP | Switch to operating mode stop.                                                                                                    |
|           | Displays the status of digital inputs and outputs.<br>The configuration of the input determines how the<br>instrument panel reacts. If the input is configured as<br>normally open it will react when it is energised. If the<br>input is configured as normally closed it will react<br>when it is de-energised. |
| 330141    | Displays that a digital input is energised or that a dig-<br>ital output is active.                                                                                                    |
| 330140    | Displays that a digital input is de-energised or that a digital output is inactive.                                                                                                    |

### Digital inputs and outputs 1-8

This view is available in all operating modes.

This view is displayed when the display button for next view is pressed if an external expansion board has been connected to the instrument panel.

The status of digital inputs and outputs 1-8 is displayed.

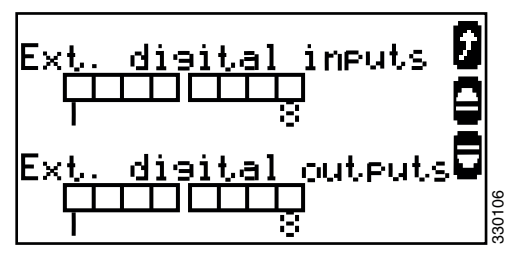

Digital inputs and outputs 1-8

| r      |                                                                                                    |
|--------|----------------------------------------------------------------------------------------------------|
| 330125 | Navigate to the next view.                                                                                                    |
| 330134 | Navigate to the previous view.                                                                                                    |
| 330135 | Return to the Home view.                                                                                                    |
| STOP E | Switch to operating mode stop.                                                                                                    |
|        | Displays the status of digital inputs and outputs 1-8.<br>The configuration of the input determines how the<br>instrument panel reacts. If the input is configured as<br>normally open it will react when it is energised. If the<br>input is configured as normally closed it will react<br>when it is de-energised. |
| 330141 | Displays that a digital input is energised or that a dig-<br>ital output is active.                                                                                                    |
| 330140 | Displays that a digital input is de-energised or that a digital output is inactive.                                                                                                    |

#### Digital inputs and outputs 9-16

This view is available in all operating modes.

This view is displayed when the display button for next view is pressed if another external expansion board has been connected to the instrument panel.

The status of digital inputs and outputs 9-16 is displayed.

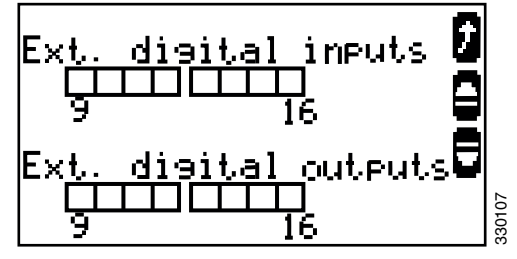

Digital inputs and outputs 9-16

| 330125    | Navigate to the next view.                                                                                                    |
|-----------|----------------------------------------------------------------------------------------------------|
| 330134    | Navigate to the previous view.                                                                                                    |
| 330135    | Return to the Home view.                                                                                                    |
| STOP STOP | Switch to operating mode stop.                                                                                                    |
|           | Displays the status of digital inputs and outputs 9-16.<br>The configuration of the input determines how the<br>instrument panel reacts. If the input is configured as<br>normally open it will react when it is energised. If the<br>input is configured as normally closed it will react<br>when it is de-energised. |
| 330141    | Displays that a digital input is energised or that a dig-<br>ital output is active.                                                                                                    |
| 330140    | Displays that a digital input is de-energised or that a digital output is inactive.                                                                                                    |

#### J1939

This view is available in all operating modes.

This view is displayed when the display button for next view is pressed if a control unit is configured.

This allows access to a submenu that displays a list of messages from the instrument panel according to the J1939 standard for CAN communication.

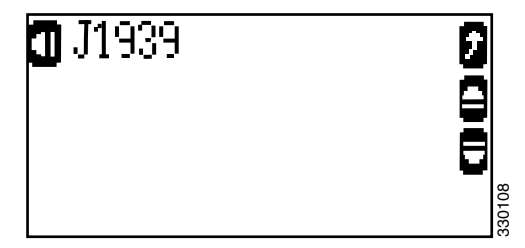

J1939

| 330142 | Go to the display of messages from the instrument panel. |
|--------|----------------------------------------------------------|
| 330125 | Navigate to the next view.                               |
| 330134 | Navigate to the previous view.                           |
| 330135 | Return to the Home view.                                 |
| STOP   | Switch to operating mode stop.                           |

If the parameters ECU remote controlled and Device type are configured to S6 Scania this view is displayed.

| If the parame<br>Device type view is displa | eters ECU remote controlled and are configured to S6 Scania this ayed. | IJ1939<br>Reset | : Blinkcode       | 906    |
|---------------------------------------------|------------------------------------------------------------------------|-----------------|-------------------|--------|
| 330139                                      | Reset instrument panel flash codes.                                    | J1939           | . coue req.<br>10 | 330109 |
| 330139                                      | Display instrument panel flash codes.                                  |                 |                   |        |
| 330140                                      | Indicate the flash code visually.                                      |                 |                   |        |
| 330141                                      |                                                                        |                 |                   |        |

#### Messages from J1939

This view is available in all operating modes.

This view is displayed when the display button on the top left of the J1939 view is pressed.

All messages that have been sent from the instrument panel are displayed.

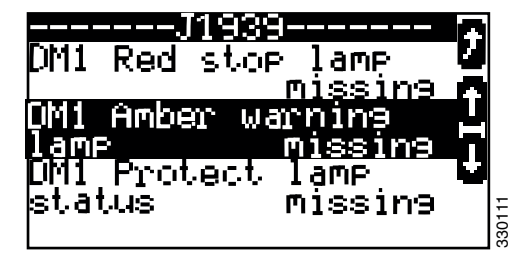

Messages from J1939

| 330135 | Return to the J1939 view.          |
|--------|------------------------------------|
| 330143 | Scroll up to the previous message. |
| 330144 | Scroll down to the next message.   |

#### Time and date

This view is available in all operating modes.

This view is displayed when the display button for next view is pressed.

The date and time are displayed.

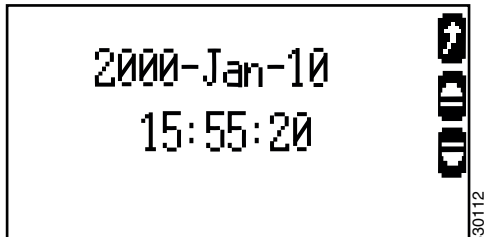

|        | Date                           | and time |
|--------|--------------------------------|----------|
| 330125 | Navigate to the next view.     |          |
| 330134 | Navigate to the previous view. |          |
| 330135 | Return to the Home view.       |          |

#### Counter

This view is available in all operating modes.

This view is displayed when the display button for next view is pressed.

All counters are displayed.

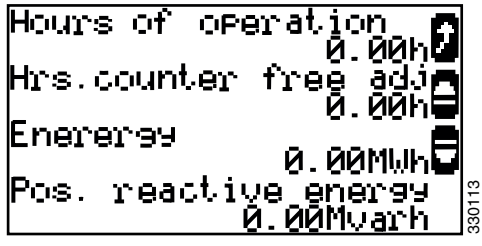

Counter

| 330125    | Navigate to the next view.     |
|-----------|--------------------------------|
| 330134    | Navigate to the previous view. |
| 330135    | Return to the Home view.       |
| STOP STOP | Switch to operating mode stop. |

#### Start counter

This view is available in all operating modes.

This view is displayed when the display button for next view is pressed.

The counter displays the total number of starts.

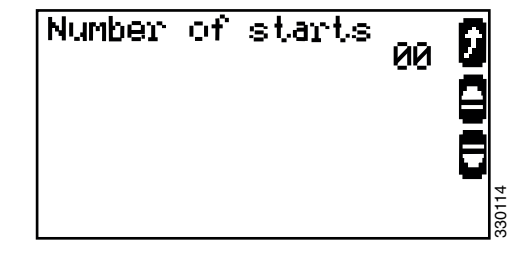

 Start counter

 Image: Start counter
 Navigate to the next view.

 Image: Start counter
 Navigate to the previous view.

 Image: Start counter
 Navigate to the previous view.

 Image: Start counter
 Navigate to the previous view.

 Image: Start counter
 Navigate to the previous view.

 Image: Start counter
 Navigate to the previous view.

 Image: Start counter
 Switch to operating mode stop.

 Image: Start counter
 Switch to operating mode stop.

 Image: Start counter
 Total number of starts

### Inspection indicator

This view is available in all operating modes.

This view is displayed when the display button for next view is pressed.

The days/hours remaining until the next inspection are displayed.

If the date of the inspection has passed Maintenance overdue xxxd/xxxh is displayed.

A maximum of 999 days/999 hours since inspection are displayed.

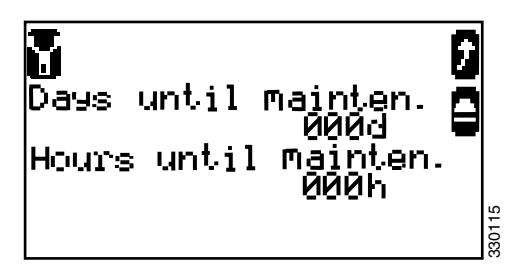

Inspection indicator

| 330125                          | Navigate to the previous view.                                                                                                    |
|---------------------------------|----------------------------------------------------------------------------------------------------|
|                                 | Return to the Home view.                                                                                                    |
| 651055                          | Navigate to the Maintenance Reset view to reset the<br>day and hour counters to the configured inspection<br>intervals. The function is only available if the param-<br>eter Code level for reset maintenance is configured to<br>the necessary access level. |
| STOP STOP                       | Switch to operating mode STOP.                                                                                                    |
| Days until<br>mainten.<br>000d. | Days remaining until the next inspection. When the<br>day counter reaches 000 an alarm message, to inspect<br>the generator set, is sent. Reset the day counter when<br>the requested inspection has been performed.                                          |
| Hours until<br>mainten.<br>000h | Hours remaining until the next inspection. When the time counter reaches 000 an alarm message, to inspect the generator set, is sent. Reset the day counter when the requested inspection has been performed.                                                 |

#### Alarm messages

This view is available in all operating modes.

This view is displayed when the display button with the exclamation mark symbol on the home view is pressed.

Displays all the alarm messages that have not been acknowledged.

Each alarm message is displayed on two rows. The first row contains the alarm message and the second row displays the date and time of the alarm in the format month-day-hour-minute-second.

The exclamation mark symbol indicates that the cause of the alarm persists.

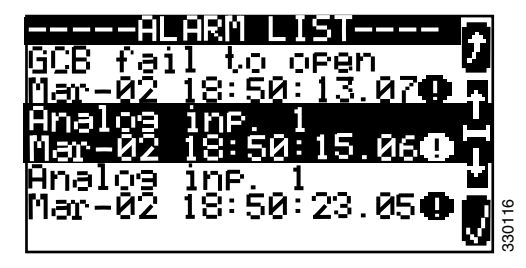

Alarm messages

| 330135 | Return to the Home view.                                                                                                    |
|--------|----------------------------------------------------------------------------------------------------|
| 330143 | Scroll up to the next alarm message.                                                                                                    |
| 330144 | Scroll down to the next alarm message.                                                                                                    |
| 330128 | Acknowledge the selected alarm message (inverted display). This is only possible if the cause of alarm no longer persists.                           |
|        | If an alarm cause persists, and the alarm indicator<br>lamp is flashing, the alarm signal is interrupted and<br>the alarm is marked as acknowledged. |

# The four sub views of the display

The display is divided into four sub views: Values, Softkeys, Messages and Operation.

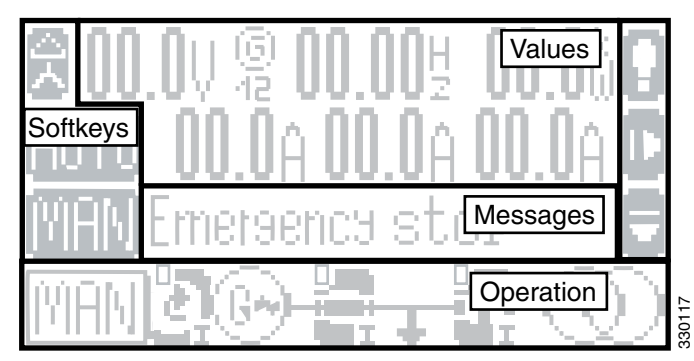

The four sub views of the display

#### **Measured values**

The Values sub view displays voltages, frequencies and outputs.

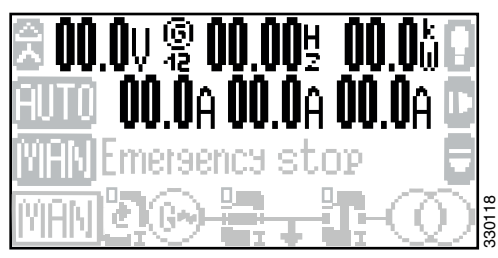

Measured values

#### Messages

The Messages sub view displays all active alarm messages and the current operating mode.

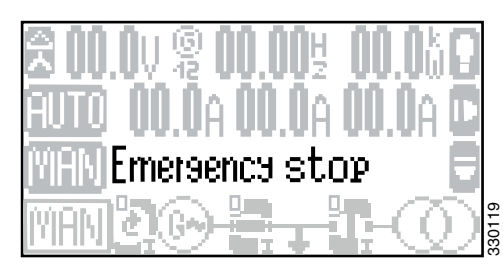

Messages

### Operation

The Operation sub view contains a line chart for the application mode that shows the current status of the circuit breaker in the automatic transfer switch and in the generator set.

In this sub view there are display buttons for manual operation of the generator set.

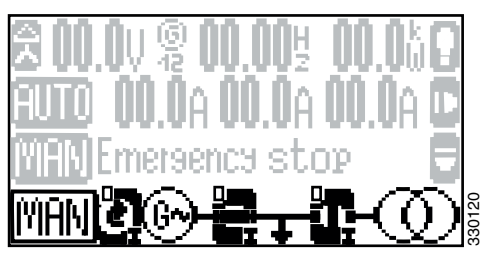

Operation

### **Display buttons**

The Softkeys sub view allows navigation between views, levels and operating modes.

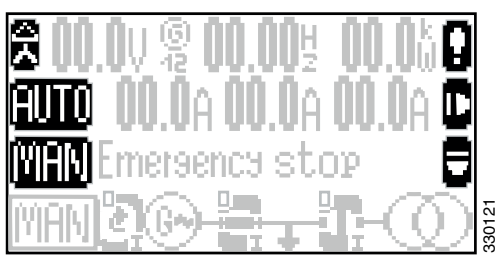

Display buttons

### **Operating modes**

# Display buttons for selecting operating mode

Press one of the display buttons AUTO, MAN or STOP to select operating mode.

Depending on the selected application, various display buttons are activated or deactivated.

If stop operating mode is selected, the indicator lamp next to the switch is on.

#### Note:

If the instrument panel is configured so that only one operating mode is possible, these display buttons are not displayed and the operating mode cannot be changed.

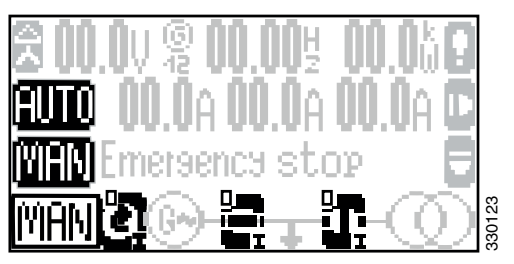

Display buttons for selecting operating mode

#### Stop operating mode

When stop operating mode has been selected the generator set engine is switched off.

#### Automatic operating mode

In automatic operating mode all functions for the engine and for the circuit breaker in the generator set and in the automatic transfer switch are carried out automatically by the instrument panel.

The function of the instrument panel depends on its configuration and how external signals are processed.

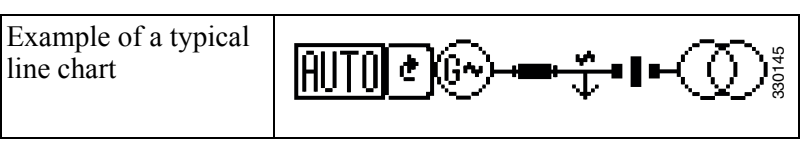

The following states are indicated in the line chart.

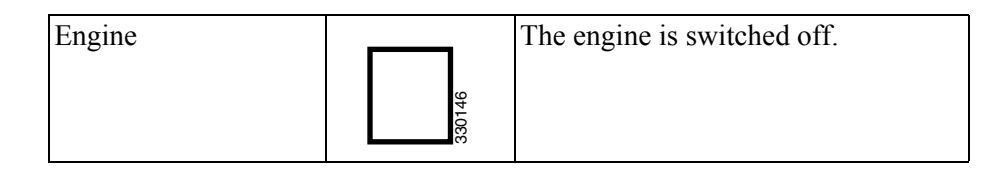

|                                                        | 330147     | The engine is running.                                                             |
|--------------------------------------------------------|------------|------------------------------------------------------------------------------------|
| Generator                                              | ţŢ).       | The generator protection is not active (engine protection delay).                  |
|                                                        | GI-1000    | The generator is not delivering volt-<br>age.                                      |
|                                                        |            | The generator is delivering voltage within limits.                                 |
| Circuit breaker in the generator set                   | 330150     | The circuit breaker in the generator set is closed.                                |
|                                                        | 330151     | The circuit breaker in the generator set is open.                                  |
| Busbar                                                 | 330152     | The busbar is not live (deactivated).                                              |
|                                                        |            | The busbar is live (activated).                                                    |
| Circuit breaker in the<br>automatic transfer<br>switch | 330150     | The circuit breaker in the automatic transfer switch is closed.                    |
|                                                        | 330151     | The circuit breaker in the automatic transfer switch is open.                      |
| Electrical power net-<br>work                          | COD PSILER | The ordinary electrical power net-<br>work is not delivering voltage.              |
|                                                        |            | The ordinary electrical power net-<br>work is delivering voltage within<br>limits. |

#### Manual operating mode

In manual operating mode the display buttons are activated for manual operation of the generator set and the circuit breakers in the automatic transfer switch and generator set.

The symbols "0" and "I" indicate whether a start or stop command is activated for the engine, and whether an open or close command is activated for each circuit breaker.

#### Engine

Press the left-hand display button to start the engine.

- If the engine starts, the arrow in the display button rotates, the ~ symbol is displayed to the right of the G symbol and the gap in the circle around the G symbol closes when delayed engine monitoring has been completed.
- If the engine does not start, the I symbol flashes during startup.

Press the left-hand display button to shut down the engine.

- If the engine is stopped "0" is displayed continuously, the rotating arrow and the ~ symbol disappear and the gap in the circle around the G symbol returns.
- If the engine is not stopped the arrow in the display button continues to rotate, the ~ symbol is displayed and "0" continues to flash for as long as a voltage is being detected.

#### Circuit breakers in the generator set and automatic transfer switch respectively

Press the display button under the desired circuit breaker (in the generator set or in the automatic transfer switch) when the symbol is vertical to close the circuit.

- If the circuit closes, the symbol rotates horizontally and "I" is displayed continuously in the display button.
- If the circuit does not close, the symbol remains vertical and "I" continues to flash in the display button until the circuit closes.

Press the display button under the desired circuit breaker (in the generator set or in the automatic transfer switch) when the symbol is horizontal to open the circuit.

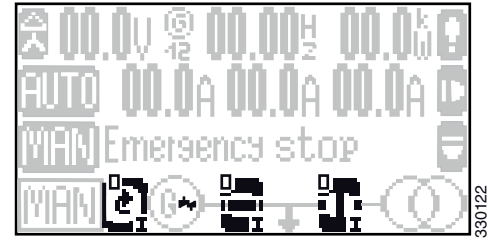

Manual operating mode

- If the circuit opens the symbol rotates vertically and "0" is displayed continuously in the display button.
- If the circuit does not open the symbol remains horizontal and "0" continues to flash in the display button until the circuit opens.

# Components in the central electric unit

The illustration below shows the location of the components inside the central electric unit. The illustration shows all options. The central electric unit ordered can therefore have other equipment.

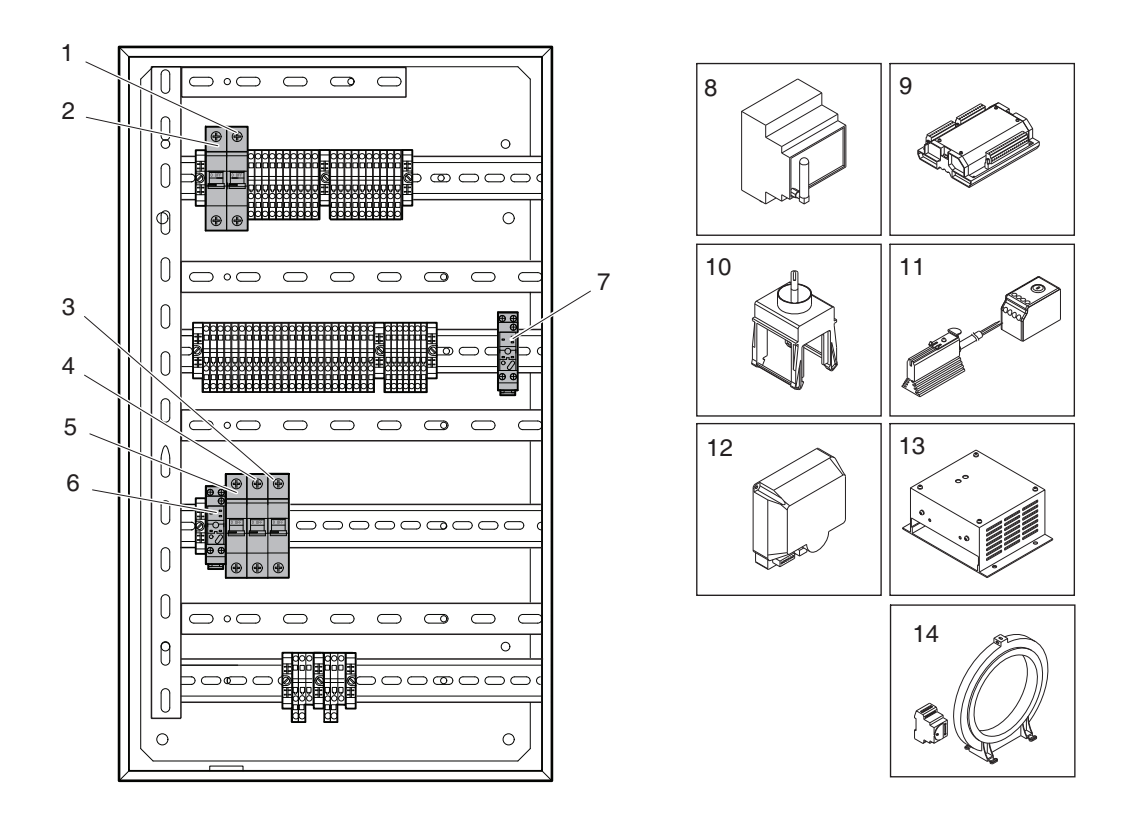

| 1 |        |   |
|---|--------|---|
| J | 5      | ) |
| 1 |        |   |
| 1 | C      | ) |
| 1 | 4      |   |
| 1 | $\sim$ | • |

| Pos. | Designation     | Description                                                            |
|------|-----------------|------------------------------------------------------------------------|
| 1    | MCB1            | Miniature circuit breaker for engine control unit, 20 A                |
| 2    | MCB2            | Miniature circuit breaker for instrument panel, 10 A                   |
| 3    | MCB4            | Miniature circuit breaker for instrument panel heating element, 2 A    |
| 4    | MCB5            | Miniature circuit breaker for engine heater, 6 A                       |
| 5    | MCB3            | Miniature circuit breaker for engine heater, 10 A                      |
| 6    | HCR             | Relay for engine heater, instrument panel heater element and generator |
|      |                 | heater                                                                 |
| 7    | GRL             | Relay for automatic circuit breaker                                    |
| 8    | Netbiter WS200  | Communication unit for remote connection                               |
| 9    | Expansion unit  | 16 additional inputs and outputs                                       |
| 10   | Switch          | For changing between 50/60 Hz                                          |
| 11   | OH2/FLZ510      | Heater element for instrument panel/thermostat                         |
| 12   | Battery charger | For 110 V electrical power network                                     |
| 13   | Battery charger | For 220/240 V electrical power network                                 |
| 14   | Hobut           | Residual current device                                                |